# **Boletim Técnico**

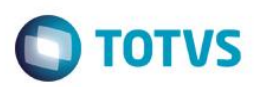

## Relacionamento de veículos com movimentação de entrada ou saída.

| Produto : | Microsiga Protheus - Veiculos (SIGAVEI) - Versão 11 |                    |          |
|-----------|-----------------------------------------------------|--------------------|----------|
| Chamado : | TTCFRT                                              | Data da publicação | 10/09/15 |
| País(es)  | Todos                                               | Banco(s) de Dados  | Todos    |

#### Importante

Esta melhoria depende de execução do *update* de base **UPDVEIFR**, conforme **Procedimentos para Implementação**.

Implementada melhoria no módulo Veiculos (SIGAVEI) através da criação do parâmetro MV\_MIL0061 para que seja definido se veículos com movimentação de entrada ou saída poderão ser relacionados ao pedido. Configure-o com conteúdo N para impedir ou configure-o com S para permitir. Clique duas vezes sobre o chassi a ser relacionado e aguarde a gravação do pedido. Para viabilizar essa melhoria, é necessário aplicar o pacote de atualizações (*Patch*) deste chamado.

### Procedimento para Implementação

O sistema é atualizado logo após a aplicação do pacote de atualizações (Patch) deste chamado.

#### Importante

Antes de executar o compatibilizador UPDVEIFR é imprescindível:

- a) Realizar o *backup* da base de dados do produto que será executado o compatibilizador (**PROTHEUS11\_DATA\DATA**) e dos dicionários de dados SXs (**PROTHEUS11\_DATA\SYSTEM**).
- b) Os diretórios acima mencionados correspondem à **instalação padrão** do Protheus, portanto, devem ser alterados conforme o produto instalado na empresa.
- c) Essa rotina deve ser executada em modo exclusivo, ou seja, nenhum usuário deve estar utilizando o sistema.
- d) Se os dicionários de dados possuírem índices personalizados (criados pelo usuário), antes de executar o compatibilizador, certifique-se de que estão identificados pelo *nickname*. Caso o compatibilizador necessite criar índices, irá adicioná-los a partir da ordem original instalada pelo Protheus, o que poderá sobrescrever índices personalizados, caso não estejam identificados pelo *nickname*.
- e) O compatibilizador deve ser executado com a Integridade Referencial desativada\*.

### Atenção

O procedimento a seguir deve ser realizado por um profissional qualificado como Administrador de Banco

1

into é de propriedade da TOTVS. Todos os direitos resei

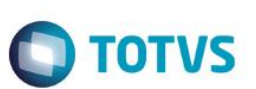

#### de Dados (DBA) ou equivalente!

<u>A ativação indevida da Integridade Referencial pode alterar drasticamente o relacionamento entre tabelas</u> no banco de dados. Portanto, antes de utilizá-la, observe atentamente os procedimentos a seguir:

- i. No Configurador (SIGACFG), veja se a empresa utiliza Integridade Referencial, selecionando a opção Integridade/Verificação (APCFG60A).
- ii. Se não há Integridade Referencial ativa, são relacionadas em uma nova janela todas as empresas e filiais cadastradas para o sistema e nenhuma delas estará selecionada. Neste caso, E SOMENTE NESTE, não é necessário qualquer outro procedimento de ativação ou desativação de integridade, basta finalizar a verificação e aplicar normalmente o compatibilizador, conforme instruções.
- iii. <u>Se</u> há Integridade Referencial ativa em todas as empresas e filiais, é exibida uma mensagem na janela Verificação de relacionamento entre tabelas. Confirme a mensagem para que a verificação seja concluída, <u>ou</u>;
- iv. <u>Se</u> há Integridade Referencial ativa em uma ou mais empresas, que não na sua totalidade, são relacionadas em uma nova janela todas as empresas e filiais cadastradas para o sistema e, somente, a(s) que possui(em) integridade está(arão) selecionada(s). Anote qual(is) empresa(s) e/ou filial(is) possui(em) a integridade ativada e reserve esta anotação para posterior consulta na reativação (ou ainda, contate nosso Help Desk Framework para informações quanto a um arquivo que contém essa informação).
- v. Nestes casos descritos nos itens "iii" ou "iv", E SOMENTE NESTES CASOS, é necessário desativar tal integridade, selecionando a opção Integridade/ Desativar (APCFG60D).
- vi. Quando desativada a Integridade Referencial, execute o compatibilizador, conforme instruções.
- vii. Aplicado o compatibilizador, a Integridade Referencial deve ser reativada, SE E SOMENTE SE tiver sido desativada, através da opção Integridade/Ativar (APCFG60). Para isso, tenha em mãos as informações da(s) empresa(s) e/ou filial(is) que possuía(m) ativação da integridade, selecione-a(s) novamente e confirme a ativação.

#### Contate o Help Desk Framework EM CASO DE DÚVIDAS!

- 1. Em ByYou Smart Client, digite U\_UPDVEIFR no campo Programa Inicial.
- 2. Clique em **OK** para continuar.
- 3. Após a confirmação é exibida uma tela para a seleção da empresa em que o dicionário de dados será modificado.
- 4. Ao confirmar é exibida uma mensagem de advertência sobre o *backup* e a necessidade de sua execução em **modo** exclusivo.
- 5. Clique em **Processar** para iniciar o processamento. O primeiro passo da execução é a preparação dos arquivos. É apresentada uma mensagem explicativa na tela.
- Em seguida, é exibida a janela Atualização concluída com o histórico (*log*) de todas as atualizações processadas. Nesse *log* de atualização são apresentados somente os campos atualizados pelo programa. O compatibilizador cria os campos que ainda não existem no dicionário de dados.
- 7. Clique em **Gravar** para salvar o histórico (*log*) apresentado.

## **Boletim Técnico**

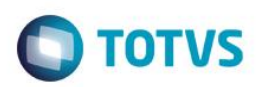

8. Clique em OK para encerrar o processamento.

### Atualizações do compatibilizador

#### 9. Criação de **Parâmetros** no arquivo **SX6 – Parâmetros**:

| Nome da Variável | MV_MIL0061                                                                                                    |
|------------------|----------------------------------------------------------------------------------------------------|
| Тіро             | Caracter                                                                                                    |
| Descrição        | Pedido de Maquinas JD: permite relacionamento com Maquinas que possuem Movimentacoes Entrada/Saida? ( S=Sim / N=Nao ) |
| Valor Padrão     | Ν                                                                                                    |

## Procedimento para Configuração

1. No Configurador (SIGACFG) acesse Ambientes/Cadastros/Parâmetros (CFGX017). Configure o(s) parâmetro(s) a seguir:

| Itens/Pastas | Descrição                                                                                                    |
|--------------|----------------------------------------------------------------------------------------------------|
| Nome         | MV_MIL0061                                                                                                    |
| Тіро         | Caracter                                                                                                    |
| Cont. Por.   | S                                                                                                    |
| Descrição    | Pedido de Maquinas JD: permite relacionamento com Maquinas que possuem Movimentacoes Entrada/Saida? (S=Sim / N=Nao) |

### Procedimento para Utilização

- 1. No Veículos (SIGAVEI) acesse: Atualizações / Máquinas JD / Pedido de Maquinas (VEIVM190).
- 2. Clique em Incluir e insira um Pedido de Maquinas sem Chassi.
- 3. Selecione o pedido incluso anteriormente e clique em Relaciona Chassi.
- 4. Será apresentada a tela Veículos.

Observe que foram apresentados todos os veículos da mesma marca e modelo do pedido, independente se o mesmo teve movimentação de entrada/saida.

Observe também:

- A nova coluna Situação
- Possibilidade de ordenação do listbox por colunas (clicar no titulo da coluna)

3

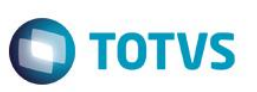

Possibilidade de Rastrear o veiculo selecionado (Ações Relacionadas -> Rastreamento).

# Informações Técnicas

| Tabelas Utilizadas    | <ul> <li>SF2 – Cabeçalho das NF de Saída.</li> <li>SE1 – Contas a Receber.</li> <li>SA1 – Clientes.</li> <li>VQ1 - Incentivos de Ped. de Veiculos.</li> <li>VVA - Itens das Saídas de Veículos.</li> <li>VV9 - Recepção Clientes/Visitantes.</li> <li>VV0 - Saídas de Veículos.</li> <li>VZQ - Bonus Veiculo.</li> <li>VQ1 - Incentivos de Ped. de Veiculos.</li> <li>VQ2 - Incentivos Fat.Direto.</li> </ul> |
|-----------------------|----------------------------------------------------------------------------------------------------|
| Rotinas Envolvidas    | Pedido de Maquinas (VEIVM190).                                                                                                    |
| Sistemas Operacionais | Windows®/Linux®                                                                                                    |